## Инструкция по работе с заявлениями на аттестацию для координаторов образовательных организаций (далее – ОО)

#### (декабрьская аттестационная сессия)

Процедура работы с заявлениями на аттестацию на уровне ОО проводится с использованием ЕАИС ОКО (далее – Система) в срок с 08:00 31 августа до 09:00 04 сентября 2020 года.

Для работы с заявлениями:

- 1. Откройте браузер (рекомендованный браузер Google Chrome).
- 2. Откройте страницу «Школьный портал Московской области» (далее Портал).
- 3. Введите логин и пароль своей учетной записи, после чего нажмите кнопку «Войти».

| ШКОЛЬНЫЙ ПОРТАЛ<br>месковской области    |  |
|------------------------------------------|--|
| Вход                                     |  |
| логин                                    |  |
| войти                                    |  |
| ВОССТАНОВИТЬ ПАРОЛЬ КАК ПОЛУЧИТЬ ДОСТУП? |  |

4. Для перехода к Системе нажмите «ДиТ».

| образование       | профиль          | общение   | приложения           |                                    |       |
|-------------------|------------------|-----------|----------------------|------------------------------------|-------|
| Рабочий стол Мо   | я школа Мои клас | сы Отчеты | Журналы Расписание / | Домашние задания КТП Учительская   | Ещё 🕶 |
| авится новая глав | ная страница?    | 4.9       | Поделиться мнением   | Академия социального<br>управления | Дит   |
|                   |                  |           |                      | 📕 Страница школы                   |       |

5. В Системе перейдите к разделу аттестации путем выбора в основном меню пункта «Аттестация».

|     | СИСТЕМА ДИАГНОСТ<br>МОСКОВСКОЙ ОБЛА | ГИКИ И ТЕСТИРОВАНИЯ<br>СТИ |                |               |             | Координатс  | ор ОО 🝷 Выйти 🗧 |
|-----|-------------------------------------|----------------------------|----------------|---------------|-------------|-------------|-----------------|
| MEP | роприятия                           | СПРАВОЧНИКИ                | ПОЛЬЗОВАТЕЛИ   | МАТЕРИАЛЫ     | ОБРАЩЕНИЯ   | РЕГИОНЫ     | организации     |
| зон | ІАЛЬНЫЕ ОБЪ                         | ЕДИНЕНИЯ ПУ                | нкты независи  | МОЕ ТЕСТИРОВА | ние результ | ГАТЫ ДОМ/   | АШНИЕ ЗАДАНИЯ   |
| диа | ЛНОСТИЧЕСК                          | ИЕ РАБОТЫ                  | АТТЕСТАЦИЯ     | ЭКСПЕРТНЫЕ    | ГРУППЫ      | АТТЕСТАЦИОН | НЫЕ КОМИССИИ    |
| ВНУ | ТРИШКОЛЬН                           | АЯ ОЦЕНКА КАЧЕСТЕ          | ВА ОБРАЗОВАНИЯ |               |             |             | СЕРТИФИКАЦИЯ    |

### Обратите внимание!

Если Вы являетесь и педагогом, и координатором образовательной организации, Вам будут доступны сразу две вкладки по работе с заявлениями: вкладка «Мои заявления» и вкладка «Заявления».

Выбрав вкладку «Мои заявления», Вы можете подать заявление на аттестацию.

Выбрав вкладку «Заявления», Вы можете просмотреть все заявления образовательной организации, координатором которой Вы являетесь.

| Ć                                              | НЕЗАВИСИМОЕ ТЕСТІ     | ИРОВАНИЕ            | 🛧 РЕЗУЛЬТАТЫ                  | 🗟 ЭКСПЕРТИЗА                  | АТТЕСТАЦИЯ        |
|------------------------------------------------|-----------------------|---------------------|-------------------------------|-------------------------------|-------------------|
| Мои заявления Заявлен                          | ากข                   |                     |                               |                               |                   |
| Подать заявление                               |                       |                     |                               |                               |                   |
| Показывать 10 💠 записей                        |                       |                     |                               |                               |                   |
| Текущая категория                              | <b>↑↓ Заявленна</b>   | я категория         | †↓ Дата по                    | дачи заявления                | <b>↑↓ Статус</b>  |
| 🖱 нез.                                         | АВИСИМОЕ ТЕСТИРОВАНИЕ | 🚓 РЕЗУЛЬТАТЬ        | і 🖹 ЭКСПЕРТИЗА                | АТТЕСТАЦИЯ С                  | ОТЧЕТЫ            |
| Мои заявления Заявления                        |                       |                     |                               |                               |                   |
| Количество строк на странице:                  | ~                     |                     |                               |                               |                   |
| Полное представление таблицы<br>В Создать файл |                       |                     |                               |                               |                   |
| ФИО Статус заявл                               | ения Должность Сг     | ециализация Категор | ия на момент аттестации, Дата | а установления Заявленная кат | гегория Статус ОО |
| Фильтр                                         | ▼ ↑↓ Фильтр ▼ ↑↓      | Фильтр 💌 📋 Фильтр   | )                             | ↑↓ Фильтр                     | ↑↓ Фильтр ▼ ↑↓    |
|                                                |                       |                     |                               |                               |                   |
|                                                |                       |                     |                               |                               | Назад Далее       |

6. В открывшейся вкладке «Заявления» ознакомьтесь со списком заявлений сотрудников образовательной организации.

| Мои заявления Заявления                        |                                           |                                 |                             |                                                             |
|------------------------------------------------|-------------------------------------------|---------------------------------|-----------------------------|-------------------------------------------------------------|
| Количество строк на странице:                  |                                           |                                 |                             |                                                             |
| 50                                             | ~                                         |                                 |                             |                                                             |
| Полное представление таблицы<br>В Создать файл |                                           |                                 |                             |                                                             |
| <                                              |                                           |                                 |                             |                                                             |
| ФИО<br>Фильтр                                  | Статус заявления Фильтр т                 | <b>Должность</b><br>Фильтр ▼ ↑↓ | Специализация<br>Фильтр 💌 斗 | Категория на момент аттестации, Дата установления<br>Фильтр |
| Дятлова Елизавета Петровна                     | Проверка сведений на муниципальном уровне | Воспитатель                     | Воспитатель ГПД             | Нет (Invalid date)                                          |
| Константинов Георгий Аркадьевич                | Проверка сведений на муниципальном уровне | Методист                        | доо                         | Нет (Invalid date)                                          |
| Константинов Георгий Аркадьевич                | Проверка сведений на муниципальном уровне | Воспитатель                     | Воспитатель ГПД             | Нет (Invalid date)                                          |
|                                                |                                           |                                 |                             | Назад 1                                                     |

6.1. При необходимости приведите таблицу со списком к удобному для работы виду.

Трансформировать таблицу и придать ей желаемый вид можно при помощи следующего функционала:

- в верхней части экрана имеется возможность указать количество отображаемых строк на одной странице, а также выбрать полное или краткое представление таблицы;
- под разделом настройки внешнего вида таблицы расположена кнопка «Создать файл» для формирования и скачивания списка заявлений;
- в каждый столбец добавлен фильтр, а также сортировка по возрастанию/убыванию. Для столбцов «Статус», «Зональное объединение», «Должность», «Специализация» доступна возможность выбора нескольких значений в фильтре. Настройки сортировки и фильтров сохраняются до выхода из Системы.

| Заявления                                    |                                      |                                   |                         |
|----------------------------------------------|--------------------------------------|-----------------------------------|-------------------------|
| Количество строк на странице:                |                                      |                                   |                         |
| 50                                           | ~                                    |                                   |                         |
| Полное представление таблицы<br>Создать файл |                                      |                                   |                         |
| •                                            |                                      |                                   |                         |
| ФИО<br>Фильтр ↑↓                             | Статус заявления<br>Фильтр           | <b>Должность</b><br>Фильтр ▼↑↓    | Специализация<br>Фильтр |
| Иванова Татьяна Ивановна                     | Проверка сведений на школьном уровне | Преподаватель                     | ДШИ, ДМШ, Хоровая школа |
| Иванова Татьяна Ивановна                     | На экспертизе                        | Методист                          | доо                     |
| Иванова Татьяна Ивановна                     | Проверка сведений на школьном уровне | Преподаватель                     | ДШИ, ДМШ, Хоровая школа |
| Константинов Георгий Аркадьевич              | Отозвано                             | Инструктор по физической культуре | Нет                     |

Обратите внимание!

В таблице предусмотрена возможность сортировки заявлений по дате заседания аттестационной комиссии. Воспользовавшись фильтром в столбце «Дата заседания аттестационной комиссии» Вы можете выбрать все заявления необходимой Вам аттестационной сессии.

| Заявления<br>количество строк на странице:<br>50<br>Краткое представление таблицы<br>В создать файл |                                                       |                                 |                                                    |                                                      |  |
|----------------------------------------------------------------------------------------------------|-------------------------------------------------------|---------------------------------|----------------------------------------------------|------------------------------------------------------|--|
| ,                                                                                                   | <<br>Дата заседания аттестационной комиссии<br>Фильтр | Дата подачи заявления<br>Фильтр | Результат заседания аттестационной комиссии Все 11 | <b>Комментарии</b><br>Фильтр                         |  |
|                                                                                                    | 06.11.2020                                            | 12.08.2020                      | В процессе                                         |                                                      |  |
|                                                                                                    | 06.11.2020                                            | 14.08.2020                      | В процессе                                         | неправильная дата заседания АК., верно от 11.11.2015 |  |

6.2. Каждое заявление имеет определенный статус. Статусы позволяют следить за ходом процедуры аттестации.

|                                                                                | АТТЕСТАЦИЯ                                      |                       |                       |                             |                         |             |
|--------------------------------------------------------------------------------|-------------------------------------------------|-----------------------|-----------------------|-----------------------------|-------------------------|-------------|
| Аттестация пе<br>количество строк на страни<br>50<br>Полное представление таби | дагогических работник<br>чие:                   | OB<br>V               |                       |                             |                         |             |
| ФИО                                                                            | Статус заявления                                | Дата подачи заявления | Зональное объединение | Муниципальное образование   | Место работы            | Должность   |
| Фильтр                                                                         | Bce                                             | 1↓ Фильтр ↑↓          | Фильтр ↑↓             | Фильтр ↑↓                   | Фильтр                  | Фильтр      |
| Попов Аристарх Миронович                                                       | Отозвано                                        | 29.07.2020            | 301                   | Одинцовский городской округ | МБОУ Одинцовская СОШ№12 | Воспитатель |
| Попов Аристарх Миронович                                                       | Получены результаты аттестации                  | 22.07.2020            | 301                   | Одинцовский городской округ | МБОУ Одинцовская СОШ№12 | Воспитатель |
| Попов Аристарх Миронович                                                       | Получены результаты экспертизы                  | 29.07.2020            | 301                   | Одинцовский городской округ | МБОУ Одинцовская СОШ№12 | Учитель     |
| Попов Аристарх Миронович                                                       | Отозвано                                        | 22.07.2020            | 301                   | Одинцовский городской округ | МБОУ Одинцовская СОШ№12 | Воспитатель |
| Попов Аристарх Миронович                                                       | На согласовании у председателя экспертной групп | oi 05.08.2020         | 301                   | Одинцовский городской округ | МБОУ Одинцовская СОШ№12 | Воспитатель |
| Шварцов Иван Арнольдович                                                       | Получены результаты экспертизы                  | 22.07.2020            | 301                   | Одинцовский городской округ | МБОУ Одинцовская СОШ№12 | Воспитатель |
| Шварцов Иван Арнольдович                                                       | Получены результаты экспертизы                  | 29.07.2020            | 301                   | Одинцовский городской округ | МБОУ Одинцовская СОШ№12 | Учитель     |
| Шварцов Иван Арнольдович                                                       | Отозвано                                        | 29.07.2020            | 301                   | Одинцовский городской округ | МБОУ Одинцовская СОШ№12 | Учитель     |
| Шварцов Иван Арнольдович                                                       | Отозвано                                        | 29.07.2020            | 301                   | Одинцовский городской округ | МБОУ Одинцовская СОШ№12 | Воспитатель |
| Шварцов Иван Арнольдович                                                       | Согласование даты экспертизы                    | 05.08.2020            | 301                   | Одинцовский городской округ | МБОУ Одинцовская СОШ№12 | Воспитатель |
| Шварцов Иван Арнольдович                                                       | Отозвано                                        | 05.08.2020            | 301                   | Одинцовский городской округ | МБОУ Одинцовская СОШ№12 | Воспитатель |
|                                                                                |                                                 |                       |                       |                             |                         |             |

| Статус                 | Расшифровка                                             |  |  |  |
|------------------------|---------------------------------------------------------|--|--|--|
| Проверка сведений на   | Координатор ОО проверяет корректность и актуальность    |  |  |  |
| уровне ОО              | сведений, указанных в заявлении                         |  |  |  |
| Проверка сведений на   | Муниципальный координатор проверяет корректность и      |  |  |  |
| муниципальном уровне   | актуальность сведений, указанных в заявлении            |  |  |  |
| Рассмотрение заявления | Региональный координатор проверяет корректность         |  |  |  |
| на региональном уровне | сведений, принимает/отклоняет заявление                 |  |  |  |
| Замечания на уровне    | Информация, указанная в заявлении, требует актуализации |  |  |  |
| ОО/МСУ                 | или уточнения. Педагог знакомится с замечаниями и при   |  |  |  |
|                        | необходимости вносит исправления                        |  |  |  |
| Назначение эксперта    | Председатель назначает эксперта                         |  |  |  |
| Согласование даты      | Педагог согласовывает дату экспертизы                   |  |  |  |
| экспертизы. Педагог    |                                                         |  |  |  |

| Согласование даты      | Эксперт согласовывает дату экспертизы                    |
|------------------------|----------------------------------------------------------|
| экспертизы. Эксперт    |                                                          |
|                        |                                                          |
|                        |                                                          |
| На экспертизе          | Проводится экспертиза.                                   |
|                        | Педагог скачивает приложение к экспертному заключению    |
|                        | (далее – приложение) и заполняет разделы с пометкой      |
|                        | «Заполняется педагогом», загружает приложение в Систему. |
|                        | Эксперт проводит выездное мероприятие по оценке          |
|                        | деятельности педагога, готовит экспертное заключение и   |
|                        | дополняет приложение, загружает их в Систему             |
| Согласование           | Председатель согласовывает экспертное заключение и       |
| экспертного заключения | приложение к нему                                        |
| Утверждены результаты  | Региональный администратор знакомится с материалами      |
| экспертизы             | экспертизы и утверждает результаты                       |
| Не аттестован          | Педагог знакомится с результатами                        |
| Аттестован             |                                                          |
| Vстановлена ВК         |                                                          |
|                        |                                                          |
| Аттестован.            |                                                          |
| Установлена ПК         |                                                          |
| ATTOCTODOU             |                                                          |
| Ha acomposite DV       |                                                          |
|                        |                                                          |
| Аттестован.            |                                                          |
| Не соответствует ПК    |                                                          |

- 7. Проверьте все заявления со статусом «Проверка сведений на уровне ОО».
- 7.1. Для удобства в столбце «Статус заявления» отфильтруйте заявления со статусом «Проверка сведений на уровне ОО».

|                                                                                | АТТЕСТАЦИЯ                                             |                                        |                                 |                                     |                           |
|--------------------------------------------------------------------------------|--------------------------------------------------------|----------------------------------------|---------------------------------|-------------------------------------|---------------------------|
| Аттестация пе<br>количество строк на страни<br>50<br>Полное представление табл | дагогических работнико                                 | B<br>~                                 |                                 |                                     |                           |
| <b>ФИО</b><br>Фильтр                                                           | Статус заявления<br>Проверка сведений на уровне ОО 🗸 📊 | <b>Дата подачи заявления</b><br>Фильтр | Зональное объединение<br>Фильтр | Муниципальное образование<br>Фильтр | Место работы<br>Фильтр 1↓ |
| Попов Аристарх Миронович                                                       | Проверка сведений на уровне ОО                         | 29.07.2020                             | 301                             | Одинцовский городской округ         | МБОУ Одинцовская СОШ№12   |
| Шварцов Иван Арнольдович                                                       | Получены результаты аттестации                         | 22.07.2020                             | 301                             | Одинцовский городской округ         | МБОУ Одинцовская СОШ№12   |

# 7.2. Откройте заявление и проверьте актуальность и корректность указанных в нем сведений.

Если все сведения в заявлении указаны корректно, нажмите кнопку «Подтвердить правильность сведений». Заявление получит статус «Проверка сведений на муниципальном уровне».

| Присутствие на заседании аттестационной комиссии |                                   |                   |
|--------------------------------------------------|-----------------------------------|-------------------|
|                                                  | Подтвердить правильность сведений | Имеются замечания |
| Отмена                                           |                                   | I                 |

Если к заявлению педагога имеются замечания, нажмите кнопку «Имеются замечания».

| Присутствие на заседании аттестационной комиссии |                   |
|--------------------------------------------------|-------------------|
| Подтвердить правильность сведений                | Имеются замечания |
| Отмена                                           |                   |

Добавьте свои замечания к тем полям заявления, содержимое которых требует уточнения или актуализации. Для этого нажмите на кнопку «Замечания» под соответствующей строкой.

| Высшая                                          |                                                                                          | ~ |
|-------------------------------------------------|------------------------------------------------------------------------------------------|---|
| Замечания                                       |                                                                                          |   |
| Дата установления и<br>(по заявленной должности | иеющейся квалификационной категории<br>)                                                 |   |
| 16.11.2015                                      |                                                                                          |   |
| Замечания                                       |                                                                                          |   |
| Дата заседания аттес                            | гационной комиссии, на основании которого присвоена имеющаяся квалификационная категория |   |
| 16.11.2015                                      |                                                                                          |   |
| Замечания                                       |                                                                                          |   |
| Номер приказа, на ос                            | новании которого была присвоена квалификационная категория                               |   |
| 5957                                            |                                                                                          |   |
| Замечания                                       |                                                                                          |   |
| Основание                                       |                                                                                          |   |
| (орган, издавший приказ и                       | ли информация о ранее имеющейся кв.категории)                                            |   |
| Приказ министра о                               | 5разования Московской области                                                            |   |
| Замечания                                       |                                                                                          |   |
|                                                 |                                                                                          |   |
| Копия документа                                 |                                                                                          |   |
| Копия документа                                 |                                                                                          |   |
| Копия документа<br>16.11.2015 № 5957 Прин       | аз МОО и частные                                                                         |   |

В открывшемся окне «Замечания к полю» заполните поле «Замечания координатора ОО», после чего нажмите кнопку «Сохранить».

| Замечания к полю                                                       |                  |
|------------------------------------------------------------------------|------------------|
| ;<br>Замечания координатора ОО:                                        |                  |
| с<br>Замечания координатора МСУ:                                       |                  |
| <ul> <li>Замечания координатора<br/>зонального объединения:</li> </ul> |                  |
| Комментарий педагога:                                                  |                  |
| -                                                                      | Сохранить Отмена |
| Воспитатель (кор напр)                                                 |                  |

После внесения всех необходимых замечаний нажмите кнопку

«Подтвердить замечания». Заявление получит статус «Замечания на уровне ОО».

| Комментарии координаторов |  |
|---------------------------|--|
|                           |  |
|                           |  |
| Подтвердить замечания     |  |
| Отмена                    |  |

7.3Для того чтобы ознакомиться с дополнительными материалами, которые педагог приложил к своему заявлению, зайдите во вкладку «Дополнительные материалы» и скачайте имеющиеся файлы.

|                                                                                               | АТТЕСТАЦИЯ                                                            |                                                               |   |
|-----------------------------------------------------------------------------------------------|-----------------------------------------------------------------------|---------------------------------------------------------------|---|
|                                                                                               | <u>Аттестация педагогических работников</u> / Заявление на аттестацию |                                                               |   |
|                                                                                               | Заявление на аттестацию                                               |                                                               |   |
| Попов Аристарх Миронович, Учитель, Биология<br>Текущий статус: Получены результаты экспертизы |                                                                       |                                                               |   |
| Заявление                                                                                     | Дополнительные материалы                                              | Экспертиза                                                    |   |
| Принято<br>Дата подачи заявления: 29.07.2020                                                  | Добавлены                                                             | Получены результаты экспертизы<br>Дата экспертизы: 06.08.2020 |   |
|                                                                                               | Вложения<br>Прил_учитосн.doc                                          |                                                               |   |
| Ссылки на ресурсы                                                                             |                                                                       |                                                               |   |
|                                                                                               |                                                                       |                                                               | 1 |
|                                                                                               | Отмена                                                                |                                                               |   |

- 7.4. В случае если в заявление педагога были внесены замечания, педагог должен будет ознакомиться с данными замечаниями. Педагог может внести свои комментарии и исправления, загрузить дополнительные материалы или оставить заявление без изменений и повторно направить его на согласование координатору ОО.
- 7.5. При необходимости добавьте комментарий к заявлению. Комментарий будет доступен для просмотра координаторам и экспертам, работающим с педагогом, но не доступен для педагога.

### Обратите внимание!

Поле «Комментарии координаторов» является необязательным для заполнения и не относится к разделу «Замечания». В случае внесения комментариев без указания замечаний к полям заявления статус заявления не изменится.

| Комментарии координаторов |  |  |
|---------------------------|--|--|
|                           |  |  |
| Сохранить комментарий     |  |  |

8. При наличии оснований Вы можете отклонить заявление педагога. Для этого в нижней части окна заявления нажмите кнопку «Отклонить».

| Присутствие на заседании аттестационной комиссии |           |  |  |  |
|--------------------------------------------------|-----------|--|--|--|
|                                                  | Отклонить |  |  |  |
| Комментарии координаторов                        |           |  |  |  |
|                                                  |           |  |  |  |
| Сохранить комментарий                            |           |  |  |  |

В специальном поле укажите причину отклонения заявления, после чего прикрепите копию документа, подтверждающего данную причину.

| Укажите причину отклонения заявления и загрузите файл обоснование |                    |
|-------------------------------------------------------------------|--------------------|
|                                                                   |                    |
|                                                                   |                    |
| 🖉 Прикрепить файл                                                 |                    |
|                                                                   |                    |
|                                                                   | Подтвердить Отмена |

9. Для обращения в службу технической поддержки воспользуйтесь кнопкой «Техническая поддержка», расположенной в верхней части окна.

|   | СИСТЕМА ДИАГНОСТИКИ И ТЕСТИРОВАНИЯ<br>МОСКОВСКОЙ ОБЛАСТИ | <b>Тестовый учитель</b> Техническая поддержка Выйт |              | поддержка Выйти |
|---|----------------------------------------------------------|----------------------------------------------------|--------------|-----------------|
| 5 | НЕЗАВИСИМОЕ ТЕСТИРОВАНИЕ                                 | 🚓 РЕЗУЛЬТАТЫ                                       | 🗟 ЭКСПЕРТИЗА | АТТЕСТАЦИЯ      |

Для формирования запроса рекомендуем указать следующую информацию:

- 1. ФИО;
- 2. должность;
- 3. место работы;
- 4. логин учетной записи;
- 5. описание проблемы;
- 6. скриншот.

Также Вы можете обратиться в службу технической поддержки по телефону: +7 (495) 260-18-26